- 附件、「臺北榮總預約掛號暨看診進度查詢」Android 版 APP「慢箋預約領藥」 操作說明
- 1. 進入 APP 首頁點選「慢箋預約領藥」功能

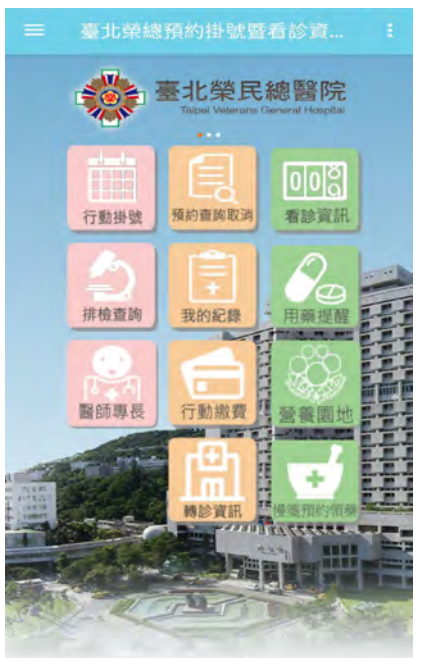

- 2. 本功能提供雨種操作方式:
  - (1)手動輸入「身分證字號」及「出生年月日」,系統自動篩選領藥日期已 落於建議領藥期間之慢箋供民眾選擇
  - (2) 按畫面右下角「圖」圖示,直接掃描欲預約之慢箋左上角二維條碼

| 身分證號<br>請輸入身分證號 |      | 慢箋預約領藥說明及注意事項:<br>●領藥時間:預約完成後次一工作日的<br>10:00-19:00提供領藥                                                                                                    |                                                                                               |  |
|-----------------|------|----------------------------------------------------------------------------------------------------|-----------------------------------------------------------------------------------------------|--|
| 出生年月日           |      | ●領藥地點:第三門診<br>●領藥時請務必攜帶健                                                                                                    | 一樓諮詢窗口<br>保卡與當次慢性病                                                                            |  |
| 民國108年          |      | <sub>連續處方箋</sub><br>慢箋預約領藥                                                                                                    |                                                                                               |  |
| 12月             |      |                                                                                                    |                                                                                               |  |
| 27日 確認          | -    | <ul> <li>株執日-月</li> <li>7</li> <li>星期六</li> <li>3</li> <li>3</li> <li>4</li> <li>5</li> <li>5</li> <li>6</li> <li>7</li> <li>6</li> <li>7</li> <li>8</li> <li>7</li> <li>8</li> <li>7</li> <li>8</li> <li>7</li> <li>8</li> <li>7</li> <li>8</li> <li>7</li> <li>8</li> <li>8</li> <li>7</li> <li>8</li> <li>8</li> <li>7</li> <li>8</li> <li>8</li> <li>7</li> <li>8</li> <li>8</li> <li>7</li> <li>8</li> <li>8</li> <li>9</li> <li>8</li> <li>7</li> <li>8</li> <li>8</li> <li>9</li> <li>9</li> <li></li></ul> | <ul> <li>株約日-月</li> <li>就診科:免疫科</li> <li>將預約領藥日:</li> <li>2019-12-26</li> <li>尚未預約</li> </ul> |  |
|                 |      | 加入行事曆                                                                                                    | 進行預約                                                                                          |  |
|                 |      | <ul> <li>         就診科:心臟內科</li> <li>         已預約領藥日:</li> <li>         2019-12-26</li> <li>         已預約號碼:P窗2號     </li> </ul>                                                                                                    |                                                                                               |  |
|                 | www. | 加入行事曆                                                                                                    | 取消預約                                                                                          |  |

- 3. 預約後如因故無法領藥,在領藥前一日 23:59 前可取消預約
- 4. 預約後可加入個人行事曆,自行設定提醒方式與時間